## How to make payments on previous balances through Banner:

- Step 1: Log onto Banner
- Step 2: Click on the "Student" tab at the top
- Step 3: Click on "Student Account"
- Step 4: Click on "Account Summary by Term"

**Step 5:** Scroll all the way to the bottom where is says "Credit Card Payment" (please see example below)

| Description       | Charge                                                                                                    | Payment                                                                                                    | Balance                                                                                                    |
|-------------------|----------------------------------------------------------------------------------------------------|----------------------------------------------------------------------------------------------------|----------------------------------------------------------------------------------------------------|
| On-Campus Housing | \$0.00                                                                                                    |                                                                                                    | \$0.00                                                                                                    |
|                   | \$0.00                                                                                                    | ,                                                                                                    | \$0.00                                                                                                    |
| jes:              | ¢0.00                                                                                                    |                                                                                                    |                                                                                                    |
|                   | \$0.00                                                                                                    | )                                                                                                    |                                                                                                    |
| ts and Payments:  |                                                                                                    |                                                                                                    |                                                                                                    |
|                   |                                                                                                    | \$0.00                                                                                                    | )                                                                                                    |
| ice:              |                                                                                                    |                                                                                                    |                                                                                                    |
|                   |                                                                                                    |                                                                                                    | \$0.00                                                                                                    |
|                   |                                                                                                    |                                                                                                    |                                                                                                    |
| mester            |                                                                                                    |                                                                                                    |                                                                                                    |
| Description       | Charge                                                                                                    | Payment                                                                                                    | Balance                                                                                                    |
| Web Check Payment |                                                                                                    | ¢0.00                                                                                                    | , ¢0.00                                                                                                    |
|                   |                                                                                                    | \$0.00                                                                                                    | \$0.00                                                                                                    |
| jes:              |                                                                                                    |                                                                                                    |                                                                                                    |
|                   | \$0.00                                                                                                    | )                                                                                                    |                                                                                                    |
| ts and Payments:  |                                                                                                    |                                                                                                    |                                                                                                    |
|                   |                                                                                                    | \$0.00                                                                                                    | )                                                                                                    |
| ice:              |                                                                                                    |                                                                                                    |                                                                                                    |
|                   |                                                                                                    |                                                                                                    | \$0.00                                                                                                    |
| lance:            |                                                                                                    |                                                                                                    |                                                                                                    |
| uncer             |                                                                                                    |                                                                                                    | \$0.00                                                                                                    |
|                   |                                                                                                    |                                                                                                    |                                                                                                    |
|                   |                                                                                                    |                                                                                                    |                                                                                                    |
|                   | Description<br>On-Campus Housing<br>es:<br>ts and Payments:<br>ce:<br>Description<br>Web Check Payment<br>es:<br>ts and Payments:<br>ce:<br>lance: | Description   Charge     On-Campus Housing   \$0.00     ges:   \$0.00     ts and Payments:   \$0.00     ce:   \$0.00     mester   Charge     Description   Charge     Web Check Payment   \$0.00     ts and Payments:   \$0.00     ce:   \$0.00     lance:   \$0.00 | Description Charge Payment   On-Campus Housing \$0.00 \$0.00   pes: \$0.00 \$0.00   ts and Payments: \$0.00   Description Charge Payment   Web Check Payment \$0.00   ges: \$0.00   ts and Payments: \$0.00   ts and Payments: \$0.00   ges: \$0.00   lance: \$0.00 |

[ Overall Financial Aid Status | Financial Aid Award Information Menu | Credit Card Payment | View Installment Plan | Statement and Payment History ]

RELEASE: 8.7.1

## Step 6: Select correct term that the balance is coming from

Step 7: Insert Payment amount

Step 8: Enter card information